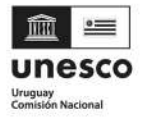

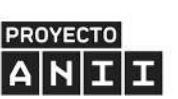

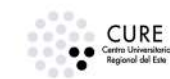

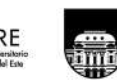

UNIVERSIDAD DE LA REPÚBLICA URUGUAY

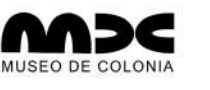

COLONIA DEPARTAMENTO Obra de todos

# GUÍA DEL MUSEO VIRTUAL PARA USO INTERNO

RESPONSABLES TÉCNICOS Y CIENTÍFICOS : RODRIGO TORRES Y SAMILA FERREIRA - 099398911 - CIPAC@CURE.EDU.UY

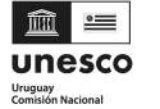

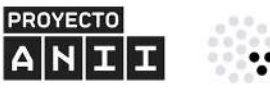

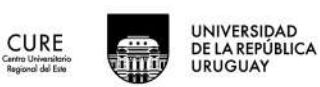

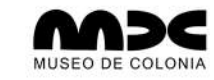

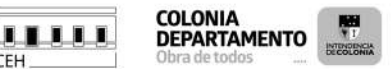

RESPONSABLES TÉCNICOS Y CIENTÍFICOS : RODRIGO TORRES Y SAMILA FERREIRA -099398911 - CIPAC@CURE.EDU.UY

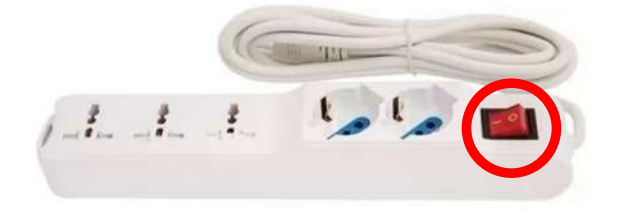

PRENDER EL INTERRUPTOR DEL ALARGUE ZAPATILLA DENTRO DEL MUEBLE.

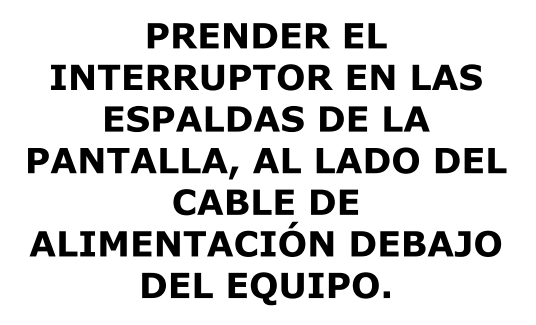

PRESIONAR EL EL BOTÓN CON EL SÍMBOLO DE "ENCENDIDO" EN EL LADO DERECHO UBICADO EN LAS ESPALDAS DEL EQUIPO.

PRENDER LA COMPUTADORA QUE SE ENCUENTRA EN EL LADO IZQUIERDO, PARTE INFERIOR DEL MÓVIL. EL EQUIPO ES CHICO Y EL FORMATO ES TAL CUAL APARECE EN LA IMAGEN.

EL BOTÓN PARA PRENDERLA ESTÁ EN EL LADO DERECHO DE LA COMPUTADORA. PRESIONA Y SE ENCENDERÁ UNA LUZ BLANCA.

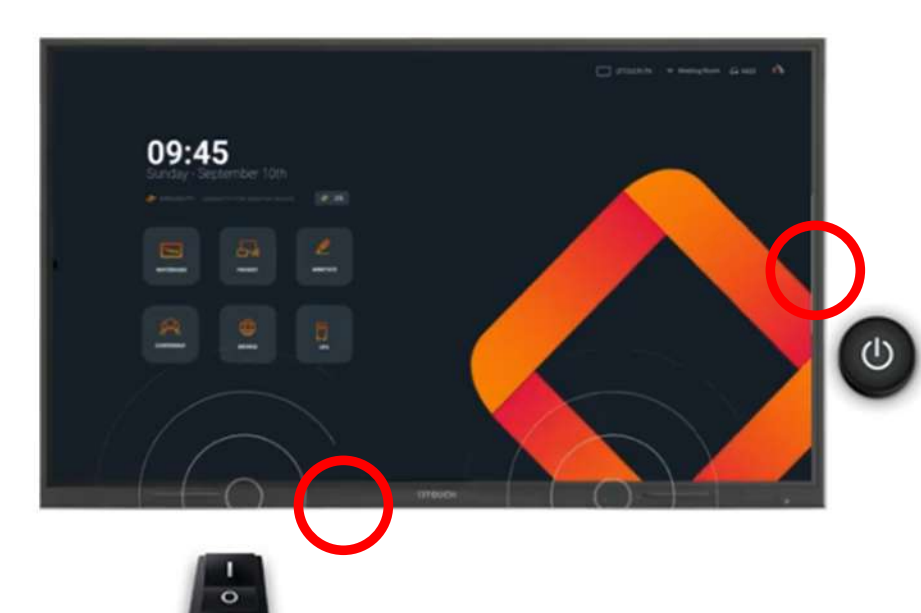

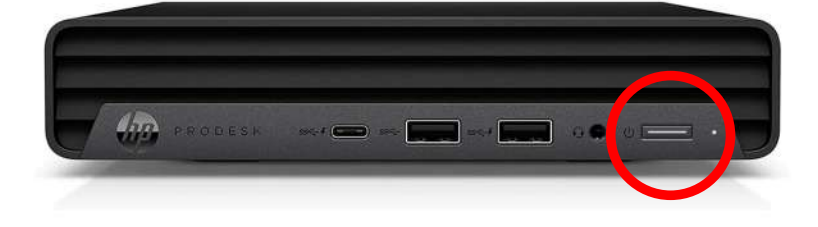

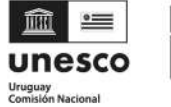

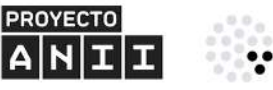

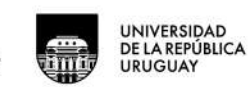

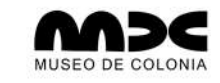

CEH

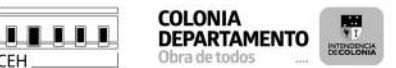

## GUÍA DE USO DEL MUSEO VIRTUAL PARA USO INTERNO

**RESPONSABLES TÉCNICOS Y CIENTÍFICOS : RODRIGO TORRES Y SAMILA FERREIRA -**099398911 - CIPAC@CURE.EDU.UY

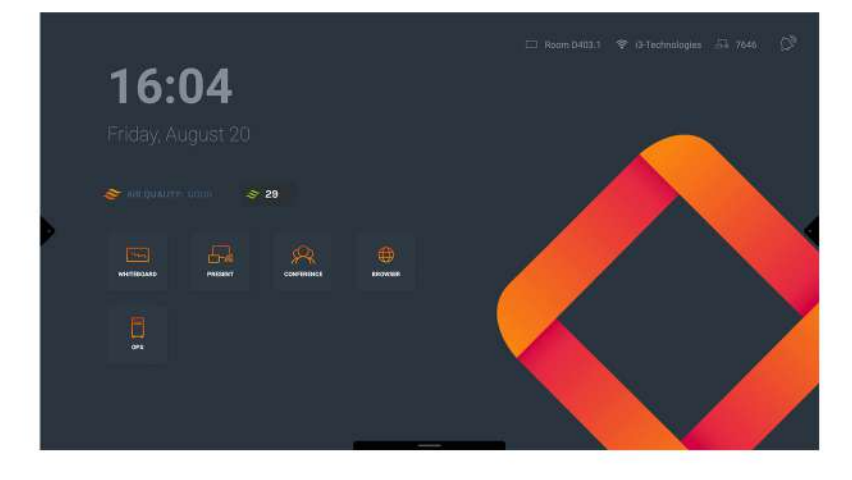

CURE Centro Universitorio Regional del Este

#### LA PANTALLA DE INICIO APARECERÁ COMO EN LA IMAGEN.

**EN EL CONTROL REMOTO** MÁS GRANDE, CON **TECLAS DE COLORES,** PRESIONE EL BOTÓN "INPUT" RESALTADO EN EL CÍRCULO ROJO.

LUEGO SELECCIONE LA **OPCIÓN "HDMI 1"** 

PRONTO APARECERÁ LA **PANTALLA DEL WINDOWS** SOLICITANDO LA **CONTRASEÑA: MMV22** (TODO EN MAYÚSCULA)

LA CONTRASEÑA SIGNIFICA MUSEO MARÍTIMO VIRTUAL Y EL **AÑO DE LANZAMIENTO** 2022. PUEDE UTILIZAR LA FUNCIÓN TÁCTIL DE LA **PANTALLA PARA INTRODUCIR LA** CONTRASEÑA O EL **TECLADO.** 

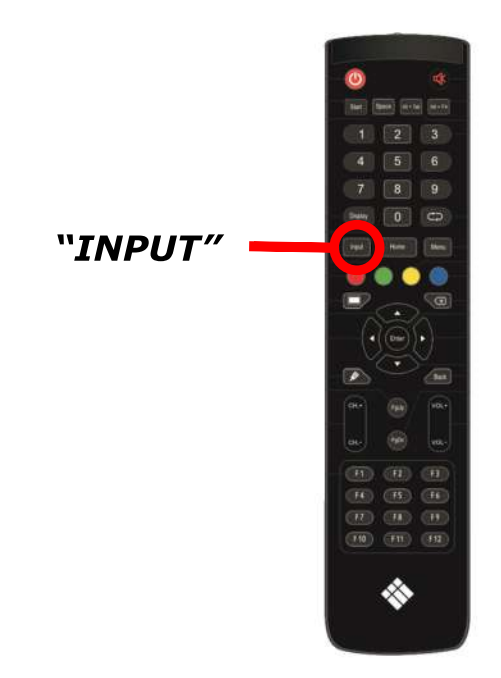

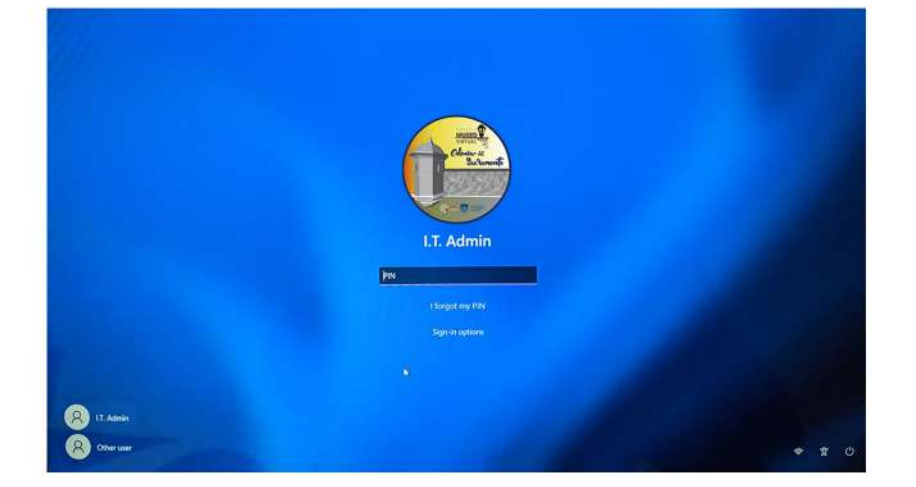

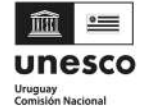

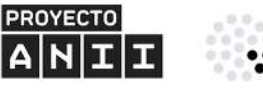

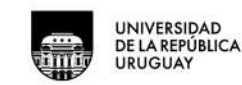

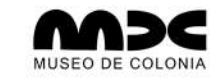

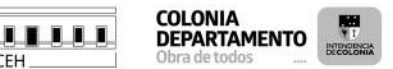

## GUÍA DE USO DEL MUSEO VIRTUAL PARA USO INTERNO

RESPONSABLES TÉCNICOS Y CIENTÍFICOS : RODRIGO TORRES Y SAMILA FERREIRA -099398911 - CIPAC@CURE.EDU.UY

"BOTÓN DE BLUETOOTH"

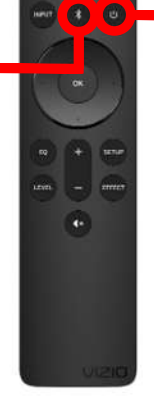

"BOTÓN DE ENCENDIDO" EN EL CONTROL REMOTO MÁS CHICO, TODO NEGRO, PRESIONE EL BOTÓN *SÍMBOLO DE ENCENDIDO* PARA PRENDER EL SISTEMA DE SONIDO.

APUNTE SIEMPRE EL CONTROL REMOTO HACIA LA BARRA DE SONIDO EN LA PARTE POSTERIOR DE LA PANTALLA.

PRESIONAR EL BOTÓN SÍMBOLO DE BLUETOOTH DURANTE UNOS SEGUNDOS HASTA QUE ESCUCHES EL MENSAJE DE QUE ESTÁS INTENTANDO EMPAREJAR EL SONIDO.

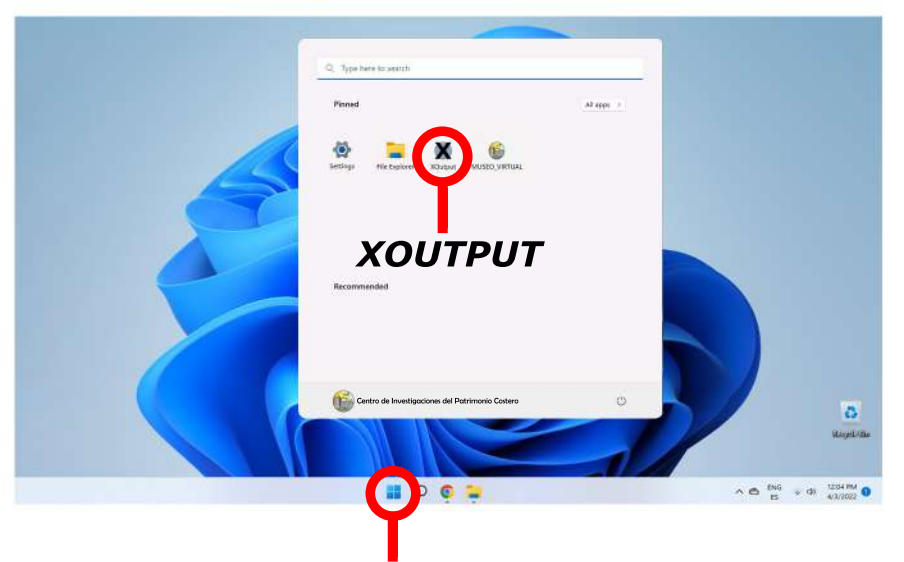

MENÚ DE INICIO DE WINDOWS

PRESIONE EL MENÚ DE INICIO DE WINDOWS TOCANDO LA PANTALLA O USANDO EL MOUSE. HAGA CLIC EN EL ICONO "XOUTPUT".

ESTA APLICACIÓN CONTROLA EL JOYSTICK.

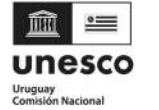

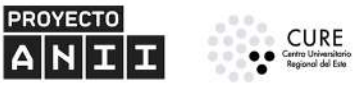

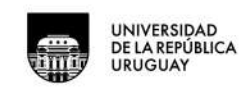

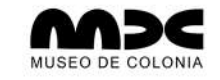

CEH

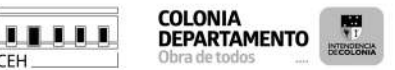

## GUÍA DE USO DEL MUSEO VIRTUAL PARA USO INTERNO

**RESPONSABLES TÉCNICOS Y CIENTÍFICOS : RODRIGO TORRES Y SAMILA FERREIRA -**099398911 - CIPAC@CURE.EDU.UY

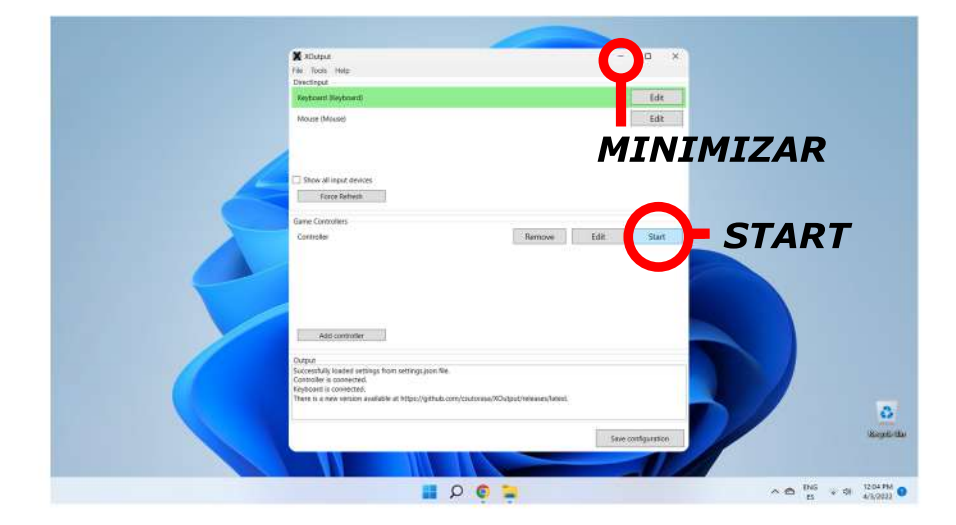

EN LA APLICACIÓN DEL **XOUTUPUT PRESIONE EL** START PARA PRENDER **EL CONTROL JOYSTICK.** 

**DESPUÉS DE INICIAR EL** JOYSTICK, MINIMICE LA APLICACIÓN. iNO CERRARLO!

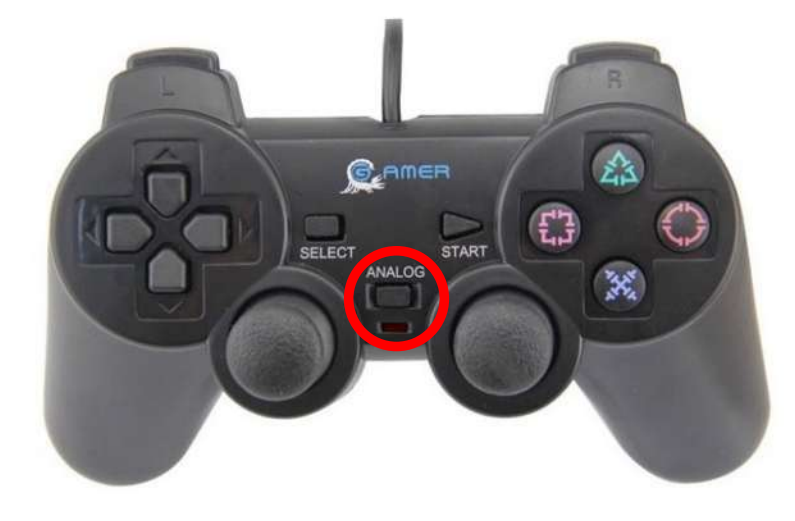

**EN EL JOYSTICK** PRENDER EL BOTÓN "ANALOG" Y UNA LUZ **ROJA DEBERÁ ENCENDERSE.** 

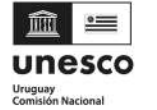

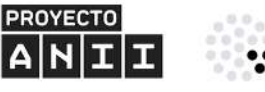

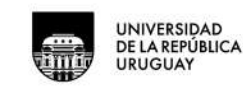

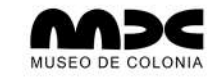

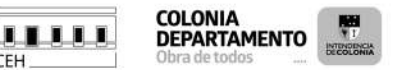

## GUÍA DE USO DEL MUSEO VIRTUAL PARA USO INTERNO

RESPONSABLES TÉCNICOS Y CIENTÍFICOS : RODRIGO TORRES Y SAMILA FERREIRA -099398911 - CIPAC@CURE.EDU.UY

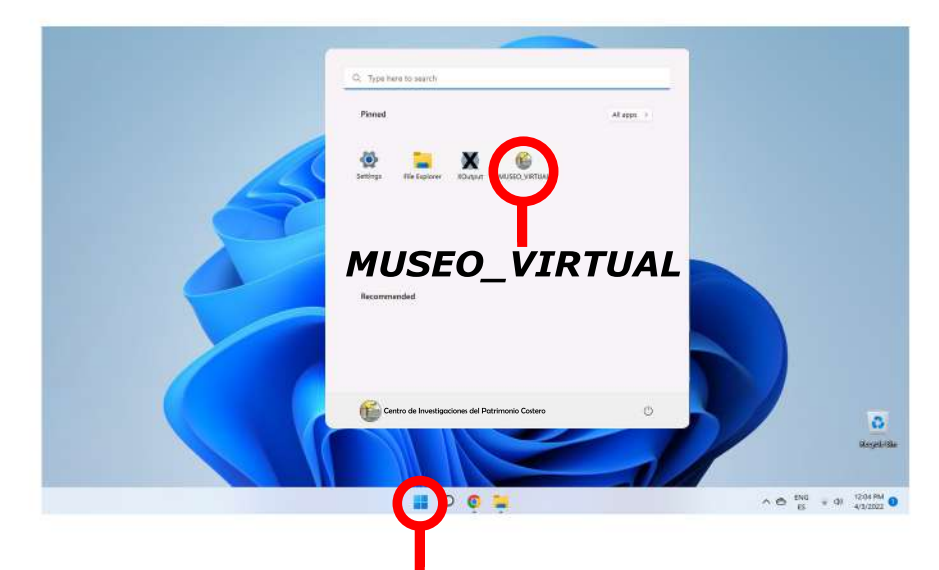

MENÚ DE INICIO DE WINDOWS

PRESIONE EL MENÚ DE INICIO DE WINDOWS TOCANDO LA PANTALLA O USANDO EL MOUSE. HAGA CLIC EN EL ICONO "*MUSEO\_VIRTUAL".* 

ESTA ES LA APLICACIÓN DEL MUSEO VIRTUAL QUE DEBERÍA ABRIRSE DE INMEDIATO.

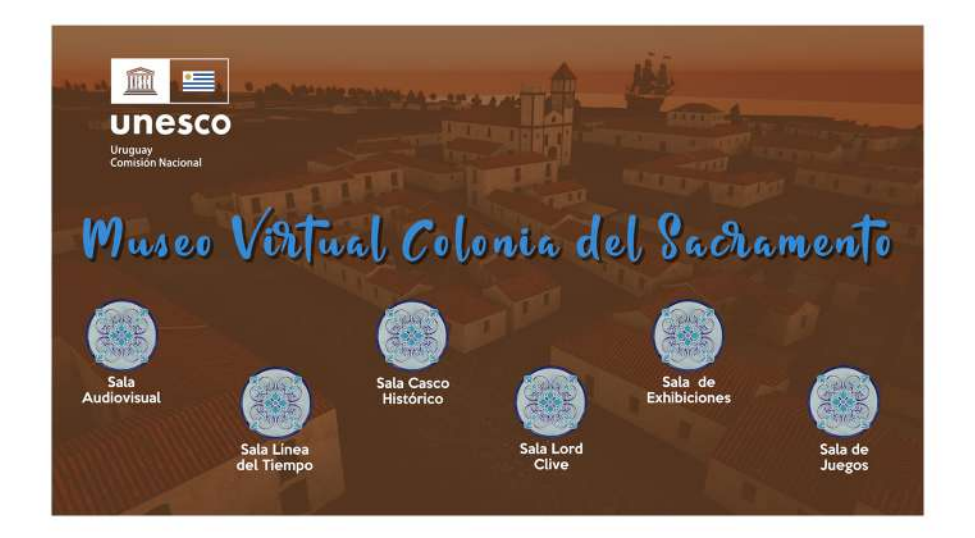

ESTA ES LA PANTALLA PRINCIPAL DEL MUSEO. LOS ÍCONOS DE AZULEJOS AZULES DEBEN ESTAR EN MOVIMIENTO. LA APLICACIÓN CONTIENE JNA BANDA SONORA DE FONDO. ES IMPORTANTE VERIFICAR QUE EL SISTEMA DE SONIDO VIZIO ESTÉ ENCENDIDO Y AL VOLUMEN ADECUADO.

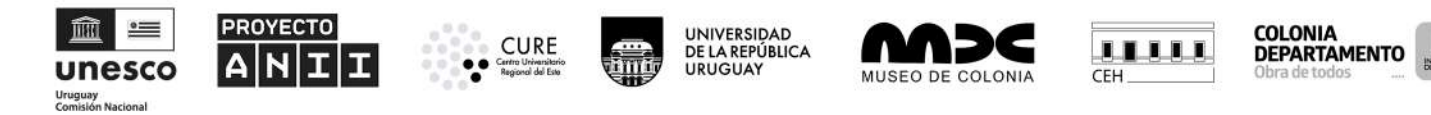

RESPONSABLES TÉCNICOS Y CIENTÍFICOS : RODRIGO TORRES Y SAMILA FERREIRA -099398911 - CIPAC@CURE.EDU.UY

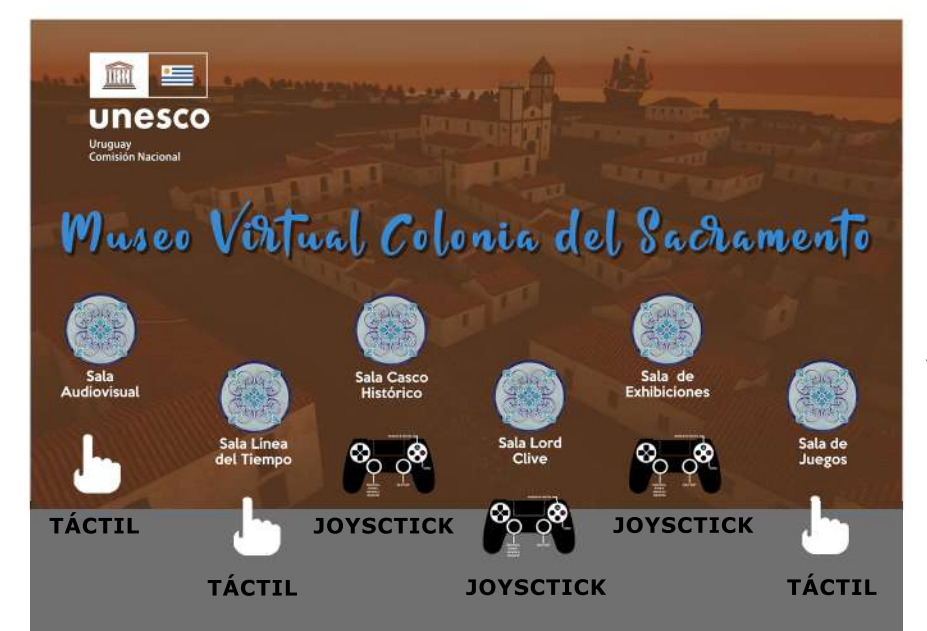

ESTA ES LA PANTALLA PRINCIPAL DEL MUSEO. LOS ÍCONOS DE AZULEJOS AZULES DEBEN ESTAR EN MOVIMIENTO. LA APLICACIÓN CONTIENE UNA BANDA SONORA DE FONDO. ES IMPORTANTE VERIFICAR QUE EL SISTEMA DE SONIDO VIZIO ESTÉ ENCENDIDO Y AL VOLUMEN ADECUADO. PARA CERRAR LA APLICACIÓN ES NECESARIO VOLVER PARA ESA PANTALLA PRINCIPAL.

LAS SALAS 1, 2 Y 6 SIGUEN UNA LÓGICA DE ORDEN PARA SER ENTENDIDAS Y REQUIEREN LA INTERACCIÓN DEL USUARIO CON LA PANTALLA TÁCTIL.

EN LA SALA 3 (*CASCO HISTÓRICO*) EL USUARIO PUEDE INTERACTUAR CON EL JOYSTICK Y TOCAR LA PANTALLA SOBRE LOS ÍCONOS DE INFORMACIÓN PARA ABRIR LA DESCRIPCCIÓN DISPONIBLE EN EL PLANO DE 1762. NO HAY OTRA ACCIÓN DISPONIBLE COMO EN UN VIDEOJUEGO.

EN LA SALA 4 (*LORD CLIVE*) LA INTERACCIÓN ES ÚNICAMENTE CON EL JOYSTICK PARA RECORRER EL INTERIOR DEL BARCO. ES POSIBLE ACCEDER A LAS CUBIERTAS A TRAVÉS DE ESCALERAS. NO HAY OTRA ACCIÓN DISPONIBLE COMO EN UN VIDEOJUEGO.

EN LA SALA 5 (*GALERÍA DE EXHIBICIONES*) LA INTERACCIÓN ES CON EL JOYSTICK Y EN LA SALA DEL *PROYECTO VOCES SILENCIADAS* ES POSIBLE ACCEDER A VÍDEOS DE YOUTUBE DE LAS ENTREVISTAS A TRAVÉS DE CÓDIGOS QR CONTENIDOS EN LOS PANELES DE CADA ENTREVISTADA(O) UTILIZANDO EL DISPOSITIVO PERSONAL DEL USUARIA(O). NO HAY OTRA ACCIÓN DISPONIBLE COMO EN UN VIDEOJUEGO.

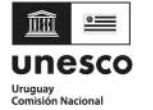

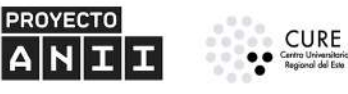

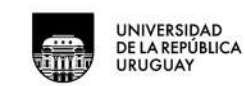

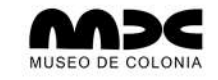

CEH

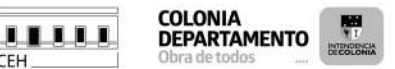

## GUÍA DE USO DEL MUSEO VIRTUAL PARA USO INTERNO

**RESPONSABLES TÉCNICOS Y CIENTÍFICOS : RODRIGO TORRES Y SAMILA FERREIRA -**099398911 - CIPAC@CURE.EDU.UY

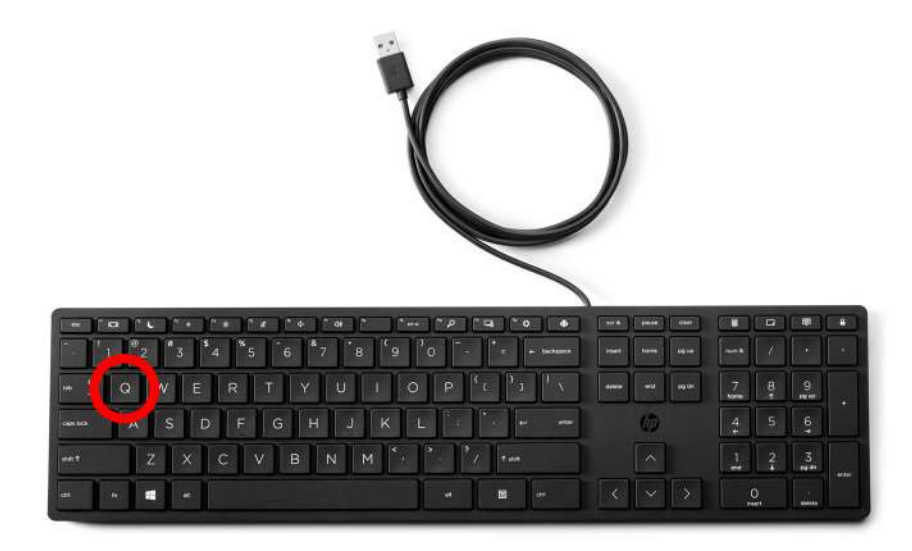

PARA CERRAR LA APLICACIÓN DEL MUSEO, ASEGÚRESE DE ESTAR EN LA PANTALLA PRINCIPAL **DEL MUSEO Y PRESIONE** LA LETRA "Q" EN EL **TECLADO.** 

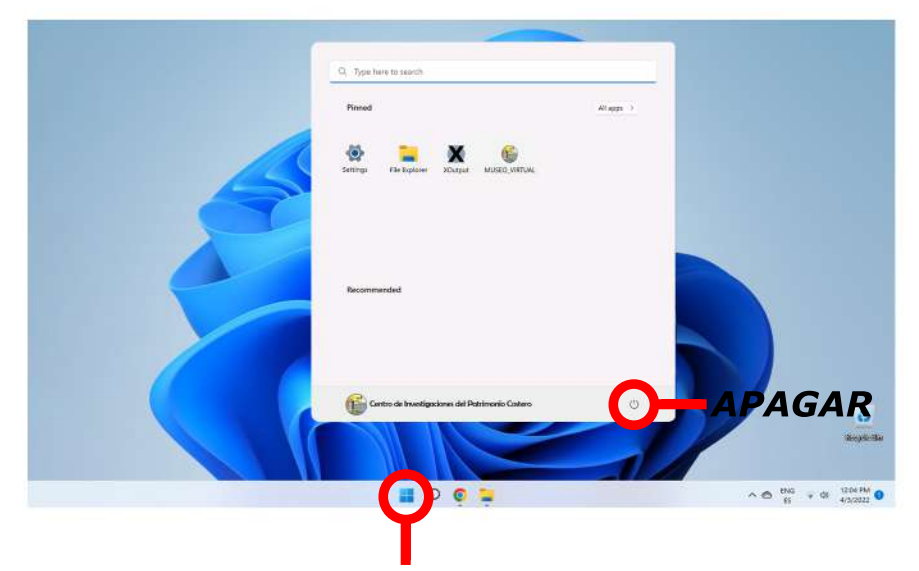

**PRESIONE EL MENÚ DE INICIO DE WINDOWS TOCANDO LA PANTALLA O USANDO EL MOUSE.** HAGA CLIC EN EL SÍMBOLO DE ENCENDIDO.

HAGA CLIC EN APAGAR LA COMPUTADORA.

MENÚ DE INICIO DE WINDOWS

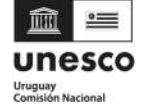

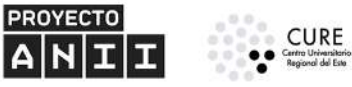

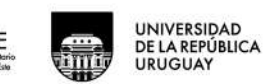

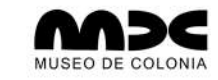

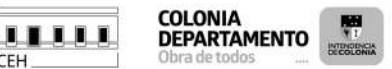

**RESPONSABLES TÉCNICOS Y CIENTÍFICOS : RODRIGO TORRES Y SAMILA FERREIRA -**099398911 - CIPAC@CURE.EDU.UY

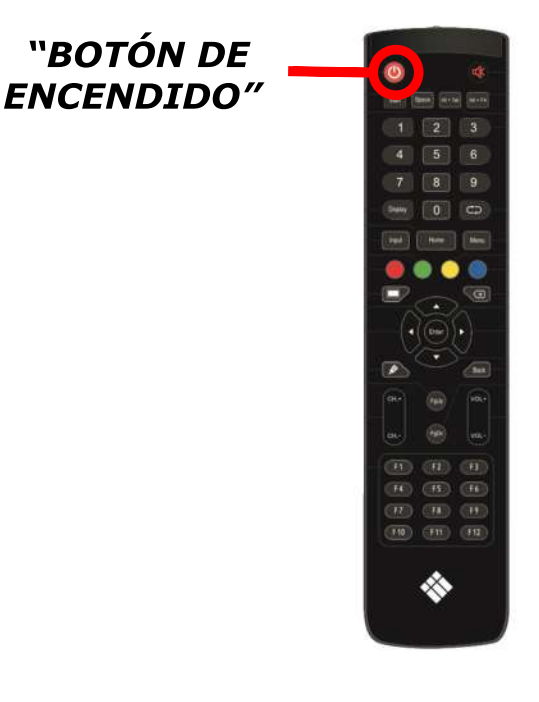

**EN EL CONTROL REMOTO** DE LA PANTALLA, MÁS **GRANDE, CON TECLAS DE COLORES, PRESIONE EL** BOTÓN ROJO "SÍMBOLO DE ENCENDIDO" PARA **APAGAR LA PANTALLA.** 

CEH

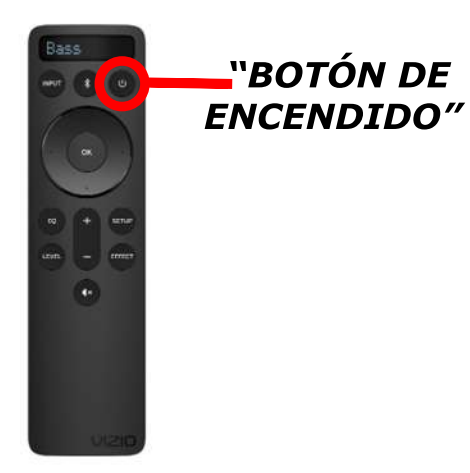

**EN EL CONTROL REMOTO DEL SISTEMA DE** SONIDO, MÁS CHICO, **TODO NEGRO, PRESIONE** EL BOTÓN "SÍMBOLO DE **ENCENDIDO" PARA** APAGAR.

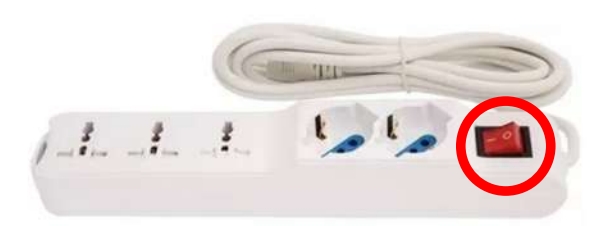

**APAGAR EL INTERRUPTOR DEL ALARGUE ZAPATILLA DENTRO DEL MUEBLE E CERRAR EL MUEBLE CON** LLAVE.

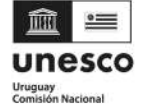

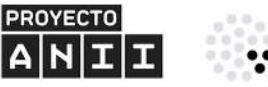

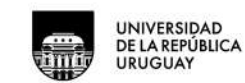

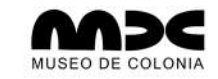

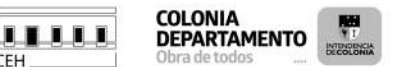

## **GUÍA DE USO DEL MUSEO VIRTUAL PARA USO INTERNO**

RESPONSABLES TÉCNICOS Y CIENTÍFICOS : RODRIGO TORRES Y SAMILA FERREIRA -099398911 - CIPAC@CURE.EDU.UY

#### **REFERENCIAS PARA LA ELABORACIÓN DEL MUSEO:**

LA RECONSTRUCCIÓN DE LA BATALLA ES UNA OBRA DE FICCIÓN, BASADA EN RELATOS HISTÓRICOS DE PERSONAS QUE ESTUVIERON A BORDO DEL LORD CLIVE Y DEL AMBUSCADE DURANTE EL ATAQUE

MR. JAMES RAMSAY OFICIAL A BORDO DEL LORD CLIVE CARTA A SU HERMANO EN EDIMBURGO, 31 DE ENERO DE 1763.

MR. ROBERT TIDMAS SECRETARIO DE LA EXPEDICIÓN A LOS MARES DEL SUR, TESTIGO A BORDO DE LA AMBUSCADE, 16 DE MAYO DE 1763.

CARTA ANÓNIMA DE UN TENIENTE QUE ESTUVO A BORDO DEL AMBUSCADE PARA SU AMIGO EN LONDRES, 30 DE MAYO DE 1763.

> MR. HUGH STACKHOUSE PRIMER TENIENTE A BORDO DEL LORD CLIVE. CARTA A SU AMIGO EN LONDRES, SIN DATA.

RECONSTRUCCIÓN VIRTUAL DE LA CIUDAD DE COLONIA DEL SACRAMENTO EL 6 DE ENERO DE 1763 BASADA EN EL MAPA: "AL TRIUNFO DE LAS ARMAS ESPAÑOLAS DE LA COLONIA EN 30 DE OCTUBRE DE 1762 PLANO DE LA COLONIA DEL SACRAMENTO EN EL RÍO DE LA PLATA EN QUE DEMUESTRA SUS FORTIFICACIONES CON PERFIL Y ELEVACIONES"

**BIBLIOTECA NACIONAL DE URUGUAY** 

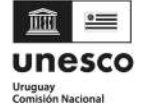

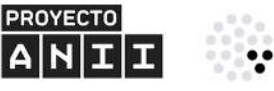

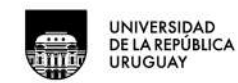

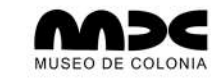

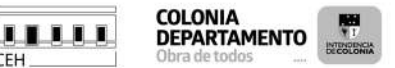

#### GUÍA DE USO DEL MUSEO VIRTUAL PARA USO INTERNO

RESPONSABLES TÉCNICOS Y CIENTÍFICOS : RODRIGO TORRES Y SAMILA FERREIRA -099398911 - CIPAC@CURE.EDU.UY

OTRAS FUENTES CONSULTADAS PARA LA RECONSTRUCCIÓN PLANOS DE MENSURAS DE LOS PREDIOS DE LA CIUDAD DE COLONIA - MTOP INFORMACION ALTIMETRÍA DEL TERRITORIO - INFRAESTRUCTURA DE DATOS ESPACIALES, IDE.UY MAPAS HISTÓRICOS DE COLONIA (1731, 1735, 1752, 1762, 1777) FOTOGRAFÍAS HISTÓRICAS DE COLONIA (BIBLIOTECA NACIONAL DE URUGUAY) "LA COLONIA DEL SACRAMENTO" - FERNANDO CAPURRO - REVISTA AMIGOS DE LA ARQUEOLOGÍA TOMO 2, 1928 GUIA ELARQA DE ARQUITECTURA - COLONIA CIUDAD Y TERRITORIO, JULIO C. GAETA Y EDUARDO FOLLE 1997

RECONSTRUCCIÓN VIRTUAL DEL LORD CLIVE BASADA EN PLANOS DE 1719 Y 1740.

EL SITIO DE LA BATALLA, ASÍ COMO LA BAHÍA DE COLONIA Y SUS ISLAS SE ENCUENTRAN DESDE 2005 EN UNA LISTA DE LA UNESCO PARA INCLUSIÓN COMO PATRIMONIO CULTURAL DE LA HUMANIDAD, LO QUE EXTENDERÁ LA PROTECCIÓN HOY DADA AL BARRIO HISTÓRICO DE COLONIA DEL SACRAMENTO. ES UN RECONOCIMIENTO PARA EL PATRIMONIO CULTURAL MARÍTIMO Y SUBACUÁTICO DE LA REGIÓN.

ACTUALMENTE UN GRUPO DE INVESTIGACIÓN DE LA UNIVERSIDAD DE LA REPÚBLICA, EN COLABORACIÓN CON INSTITUCIONES NACIONALES E INTERNACIONALES ESTÁ DESARROLLANDO UN PROYECTO DIRIGIDO A ESTUDIAR ESTE PATRIMONIO.

PARA CONTACTO CIPAC@CURE.EDU.UY

HTTPS://MUSEOVIRTUALCOLONIA.CURE.EDU.UY/

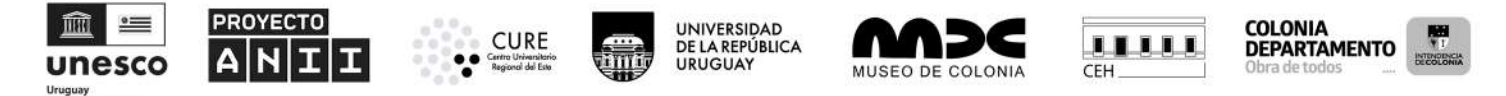

RESPONSABLES TÉCNICOS Y CIENTÍFICOS : RODRIGO TORRES Y SAMILA FERREIRA -099398911 - CIPAC@CURE.EDU.UY

LA IMPLANTACIÓN DE ESTA EXHIBICIÓN VIRTUAL TEMÁTICA FUE POSIBLE GRACIAS AL TRABAJO DE FUNCIONARIAS Y FUNCIONARIOS DEL SISTEMA DE MUSEOS DE COLONIA, INTENDENCIA DE COLONIA, COMISIÓN DEL PATRIMONIO CULTURAL DE LA NACIÓN, MINISTERIO DE EDUCACIÓN Y CULTURA, PREFECTURA DEL PUERTO DE COLONIA (PRECO-PNN) Y DEL CENTRO UNIVERSITARIO REGIONAL DEL ESTE, CURE-UDELAR, Y DE LOS MIEMBROS DEL CONSEJO EJECUTIVO HONORARIO (2021-2024).

SU EJECUCIÓN FUE AUSPICIADA POR FONDOS CONCURSABLES DEL FONDO DE PARTICIPACIÓN DE LA UNESCO URUGUAY (COMINAL-MEC) Y DEL FONDO MARÍA VIÑAS PARA LA INVESTIGACIÓN APLICADA DE LA AGENCIA NACIONAL DE INVESTIGACIÓN E INNOVACIÓN (ANII).

LA INVESTIGACIÓN NECESARIA PARA SU REALIZACIÓN FUE GENERADA EN EL MARCO DE LAS ACTIVIDADES DEL PROYECTO: ESTUDIOS DE BASE PARA LA ELABORACIÓN DE UNA CARTA DEL PATRIMONIO MARÍTIMO Y SUBACUÁTICO DE LA BAHÍA DE COLONIA Y ZONA INSULAR (CIPAC/CURE/UDELAR). ESTAS ACTIVIDADES SU VIENEN SIENDO DESARROLLADAS DESDE EL AÑO 2021 POR DOCENTES, ESTUDIANTES Y JÓVENES INVESTIGADORES DE PROGRAMAS DE GRADO Y POSGRADO DE LA UNIVERSIDAD DE LA REPUBLICA (CENTRO DE INVESTIGACIONES DEL PATRIMONIO COSTERO DEL CENTRO UNIVERSITARIO REGIONAL DEL ESTE, FACULTAD DE HUMANIDADES Y CIENCIAS DE LA EDUCACIÓN, FACULTAD DE CIENCIAS Y PROGRAMA DE LAS EL DESARROLLO CIENCIAS BÁSICAS, ÁREA PARA **COLABORACIÓN** EN CON REFERENTES GEOCIENCIAS), Y INTERNACIONALES (RED UNESCO UNITWIN PARA LA ARQUEOLOGÍA SUBACUÁTICA, UNIVERSIDAD DE BUENOS AIRES, UNIVERSIDAD DE TEXAS A&M Y UNIVERSIDAD DE COÍMBRA).

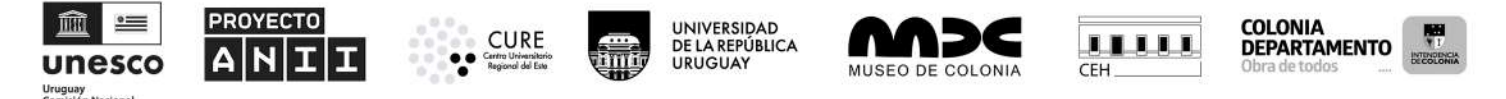

RESPONSABLES TÉCNICOS Y CIENTÍFICOS : RODRIGO TORRES Y SAMILA FERREIRA -099398911 - CIPAC@CURE.EDU.UY

ESTE PROYECTO FUE CONCEBIDO TRAS UNA INVITACIÓN DE LA OFICINA TÉCNICA DEL MEC EN COLONIA DEL SACRAMENTO EN EL AÑO 2018, PARA ATENDER A LAS NECESIDADES DE EFECTUACIÓN DE ESTUDIOS ARQUEOLÓGICOS EN EL ÁREA FLUVIAL, EN EL MARCO DE INCLUSIÓN EN 2005 EN LA LISTA TENTATIVA DE LA UNESCO PARA DECLARATORIA COMO PATRIMONIO CULTURAL Y NATURAL DE LA HUMANIDAD.

EL TRABAJO SE VINCULA ADEMÁS, AL PLAN DE GESTIÓN DEL BARRIO HISTÓRICO DEL AÑO 2012, QUE EN SU EJE TEMÁTICO 4: "CONOCIMIENTO Y DIVULGACIÓN", PARTICULARMENTE EN EL OBJETIVO 5, PREVÉ ACCIONES PARA EL ESTUDIO Y PUESTA EN VALOR DE LA BAHÍA DE COLONIA DEL SACRAMENTO Y SU TERRITORIO INSULAR (MINISTERIO DE EDUCACIÓN Y CULTURA, 2012: P. 7-8). ESTAS ACTUACIONES SON PARTE DE UN CONVENIO ESPECÍFICO CELEBRADO ENTRE LA UNIVERSIDAD DE LA REPÚBLICA Y LA INTENDENCIA DE COLONIA EN EL AÑO 2019, CON EL OBJETIVO DE CULMINAR RECURSOS TÉCNICOS Y MATERIALES PARA EL AVANCE EN ESTAS ACCIONES.

BRINDAR OPORTUNIDADES DE FORMACIÓN Y CAPACITACIÓN DE ALTO NIVEL HACIA EL INTERIOR ES UNO DE LOS OBJETIVOS DE LA UNIVERSIDAD DE LA **REPUBLICA**, EN SU POLÍTICA DE DESCENTRALIZACIÓN EN EN CURSO DESDE 2009, BUSCA POR MÁS ADAPTARSE A UNA DEMANDA CRECENTE CADA Y VEZ HETEROGÉNEA DE POTENCIALES ESTUDIANTES Y PÚBLICOS-OBJETIVO EN EL TERRITORIO.

EL APRENDIZAJE Y EL CONOCIMIENTO GENERADOS LOS DEDICAMOS A LA COMUNIDAD COLONIENSE INVOLUCRADA EN LA PRESERVACIÓN DE SU MEMORIA Y PATRIMONIO, QUE SABRÁN CUIDAR Y PROMOVER ESTA PROPUESTA INCIPIENTE DE MUSEO VIRTUAL. A LAS MAESTRAS, MAESTROS Y ESTUDIANTES, GUÍAS TURÍSTICOS, EDUCADORES, ARTISTAS Y SUS FAMILIARES. A LA SOCIEDAD ECOLÓGICA DE LA ISLA SAN GABRIEL Y A TODOS LOS PROMOTORES DEL ACCESO SOSTENIBLE AL PATRIMONIO HISTÓRICO Y CULTURAL DE COLONIA.

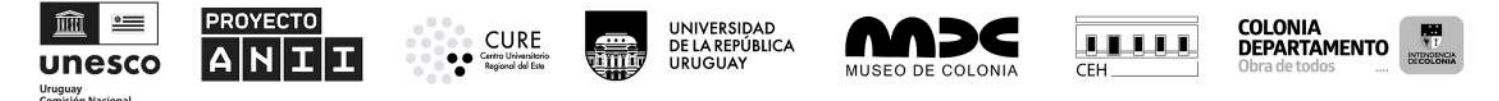

RESPONSABLES TÉCNICOS Y CIENTÍFICOS : RODRIGO TORRES Y SAMILA FERREIRA -099398911 - CIPAC@CURE.EDU.UY

UN MENSAJE IMPORTANTE QUE QUEREMOS TRANSMITIR A TRAVÉS DE ESTE TRABAJO ES QUE ESTO SE VIENE REALIZANDO GRACIAS AL TRABAJO DE INSTITUCIONES PÚBLICAS DE URUGUAY, QUE EN ACTUACIONES COORDINADAS A DISTINTOS NIVELES, PERMITIERON LA GENERACIÓN DE CAPACIDADES PARA LA INVESTIGACIÓN DE ESTE PATRIMONIO CULTURAL.

ACTIVIDADES DIRIGIDAS AL PATRIMONIO CULTURAL CIENTÍFICOS SUBACUÁTICO CON **OBJETIVOS** CLAROS Е INSTITUCIONALMENTE ENMARCADOS, ORIENTADOS POR PROPUESTAS EDUCATIVAS Y DE CAPACITACIÓN, SIRVEN A LA SOCIEDAD Y CUMPLEN EL ROL DE LA DEMOCRATIZACIÓN DEL CONOCIMIENTO POR MEDIO DE LA EDUCACIÓN PÚBLICA DE CALIDAD. ESTE PROYECTO COLABORATIVO DEMUESTRA OUE URUGUAY POSEE LAS CONDICIONES TÉCNICAS, CIENTÍFICAS E INSTITUCIONALES PARA ABORDAR LA SALVAGUARDIA DEL PATRIMONIO CULTURAL SUBACUÁTICO, DESDE EL PUNTO DE VISTA DEL INTERÉS PÚBLICO Y DE LA COLECTIVIDAD.

DURANTE LOS 35 AÑOS EN QUE ESTUVIERON VIGENTES LOS CONTRATOS ENTRE EL ESTADO Y PERMISÁRIOS PRIVADOS PARA LA **EXPLOTACIÓN** ECONÓMICA DE SITIOS DE **EMBARCACIONES** HISTÓRICAS NAUFRAGADAS EN AGUAS NACIONALES, FUERON INTERVENIDOS SITIOS SUMERGIDOS DE **GRANDE IMPORTANCIA** HISTÓRICA, HABIENDO SIDO RESCATADAS DECENAS DE MILES DE ARTEFACTOS, DE LOS CUALES NI AL MENOS 1% ESTÁ EN EXHIBICIÓN O ACCESIBLE AL PÚBLICO EN GENERAL. LA ETAPA DE LOS "BUSCADORES DE TESOROS" FUE NEGATIVA PARA EL PAÍS Y SE HIZO PERDURAR LA IDEA DE QUE APENAS PARTICULARES PODRÍAN DETENER LOS RECURSOS NECESARIOS PARA REALIZAR DE ESTE TIPO INVESTIGACIONES.

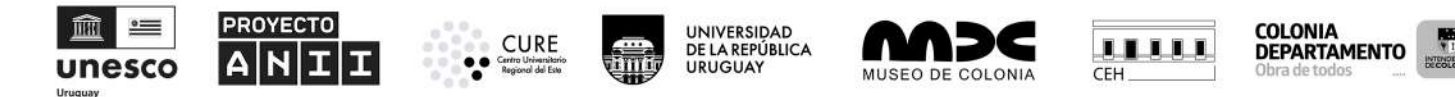

RESPONSABLES TÉCNICOS Y CIENTÍFICOS : RODRIGO TORRES Y SAMILA FERREIRA -099398911 - CIPAC@CURE.EDU.UY

LAS INVERSIONES GENERADAS POR EL ESTADO URUGUAYO EN LAS ÚLTIMAS DÉCADAS EN MATERIA DE CAPACIDAD DE INVESTIGACIÓN E DE INICIATIVAS PARA EL FORTALECIMIENTO DE LOS MECANISMOS DE GESTIÓN PÚBLICA CONTRADICEN ESTA POSICIÓN Y APUNTAN HACIA CONCRETAS PROTECCIÓN, PROMOCIÓN POSIBILIDADES DE Y VALORIZACIÓN DEL CULTURAL PATRIMONIO DE VERTIENTE SUBACUÁTICA.

## *iAYUDE A PRESERVAR EL ARCHIVO DEL RÍO, PROTEJA LOS SITIOS ARQUEOLÓGICOS DE NAUFRAGIOS!*

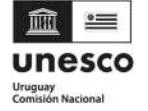

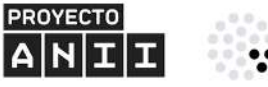

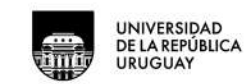

CURE Centro Universitorio Regional del Este

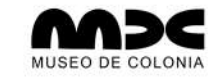

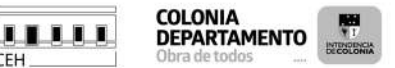

#### GUÍA DE USO DEL MUSEO VIRTUAL PARA USO INTERNO

RESPONSABLES TÉCNICOS Y CIENTÍFICOS : RODRIGO TORRES Y SAMILA FERREIRA -099398911 - CIPAC@CURE.EDU.UY

#### LIMPIEZA Y MANTENIMIENTO DE LA PANTALLA

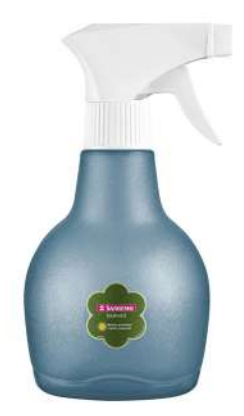

EN EL MUEBLE HAY UN PULVERIZADOR COMO EL QUE APARECE EN LA IMAGEN. HAY TAMBIÉN UN RECIPIENTE TRANSPARENTE ETIQUETADO DE *ALCOHOL ISOPROPÍLICO*.

AÑADIR 2 A 3 DEDOS DE ALCOHOL EN EL PULVERIZADOR, COMPLETAR CON AGUA Y REVOLVER.

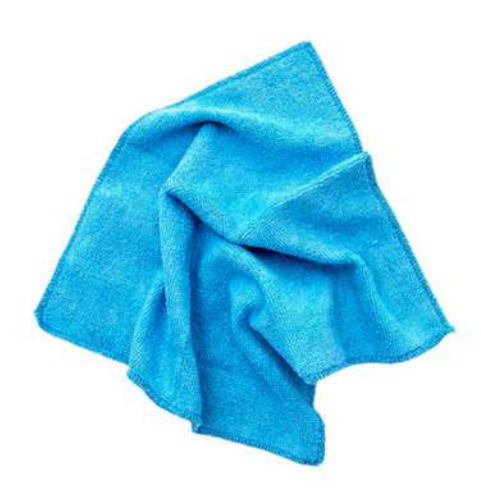

PULVERIZAR EL LÍQUIDO EN EL TRAPO DE LIMPIEZA DE MICROFIBRA SIN PELUSAS QUE TAMBIÉN ESTÁ DISPONIBLE EN EL MUEBLE Y LIMPIAR LA PANTALLA DELICADAMENTE.